Informacioni sistem **RuRiP** Račuarsko Upravljanje Robama i Proizvodnjom Autor: Selimović Edhem Web: <u>www.rurip.com</u> E-mail: <u>info@rurip.com</u>

# Uputstvo za korištenje aplikacije Pritel v-1.0

Živinice, februar 2018. godine

# Sadržaj

| Program Pritel10, budžet i telefonski imenik             | 3  |
|----------------------------------------------------------|----|
| Instalacija i pokretanje aplikacije                      | 3  |
| Vlasnik, Subjekt koji vodi evidenciju                    | 4  |
| Konta, Računi za evidencije                              | 5  |
| Komitenti – povjerioci, Povjerioci fizička i pravna lica | 7  |
| Vrste dokumenta                                          | 8  |
| Knjiženje, evidentiranje poslovnih promjena              | 9  |
| Dnevnik knjiženja.                                       |    |
| Ispravka knjiženja                                       |    |
| Izvještaji                                               |    |
| Telefonski imenik                                        | 15 |
|                                                          |    |

#### Program Pritel10, budžet i telefonski imenik

Prije bilo kojih radnji koje budete poduzimali u vezi ove aplikacije, pročitajte UPUSTVO.

#### Instalacija i pokretanje aplikacije

Program Pritel10 namijenjen je za vođenje kućnog budžeta i za formiranje telefonskog imenika.

Preuzmite instalacionu verziju programa Setup.msi sa mog web site-a i pokrente instalaciju ovog programa. Po završetku instalacije na desktopu Vašeg računara će se prikazati ikona, slijedeći fotos broj 1:

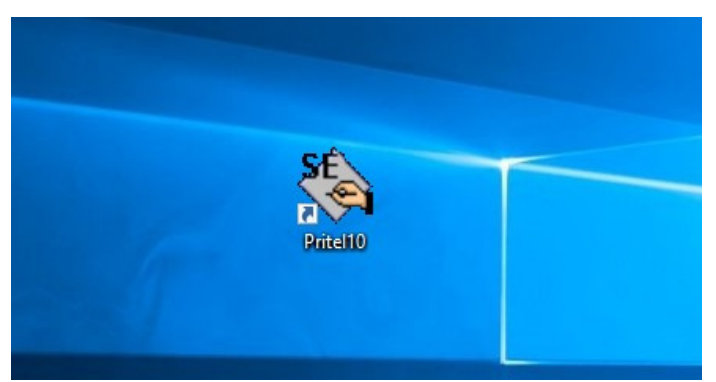

Fotos br. 1 oznaka programa na desktopu računara

Kliknite mišem na ikonu Pritel10, pojaviće se glavni meni prgograma fotos broj 2,

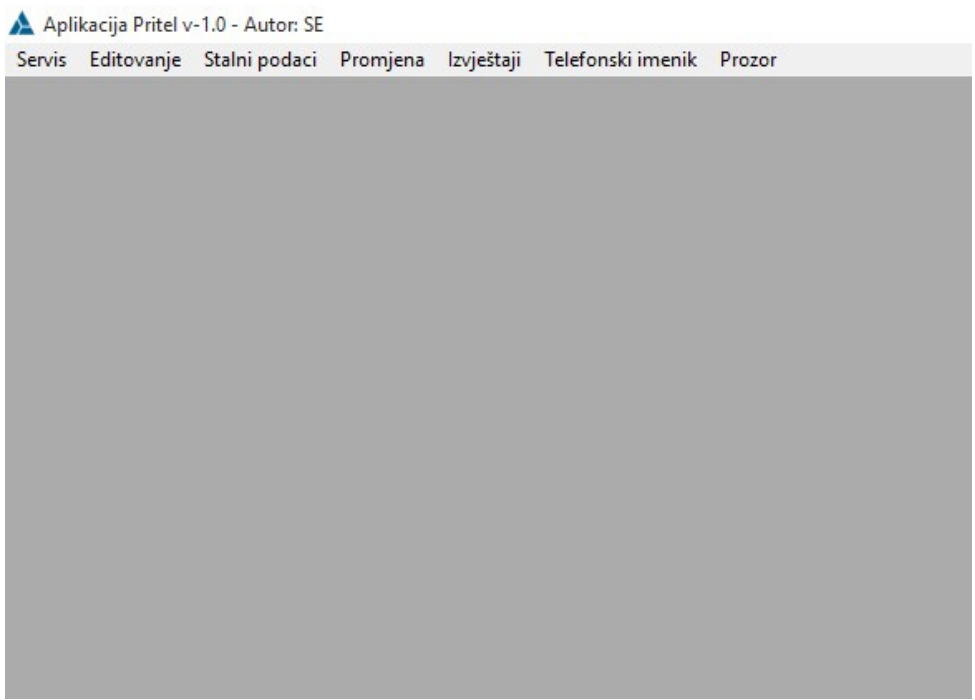

Fotos br. 2 glavni meni

Kliknite mišem na Stalni podaci, glavni meni, fotos br.2, prikazaće se procesi, fotos br.3,

| rvis | Editovanje | Stalni podaci | Promjena     | Izvještaji | Telefonski imenik | Prozor |  |
|------|------------|---------------|--------------|------------|-------------------|--------|--|
|      |            | Vlasnik       |              |            |                   |        |  |
|      |            | Konta         |              |            |                   |        |  |
|      |            | Komitenti     | - povjerioci |            |                   |        |  |
|      |            | Vrste dok     | umenata      |            |                   |        |  |
|      |            |               |              |            |                   |        |  |
|      |            |               |              |            |                   |        |  |
|      |            |               |              |            |                   |        |  |
|      |            |               |              |            |                   |        |  |
|      |            |               |              |            |                   |        |  |
|      |            |               |              |            |                   |        |  |
|      |            |               |              |            |                   |        |  |
|      |            |               |              |            |                   |        |  |
|      |            |               |              |            |                   |        |  |
|      |            |               |              |            |                   |        |  |

Fotos br.3, Proces; Stalni podaci

# Vlasnik, Subjekt koji vodi evidenciju

Kliknite mišem na podproces Vlasnik, prikazaće se browse, fotos br. 4,

|    | and the second second second second second second second second second second second second second second second | Adic | 58           | Mjesto      |
|----|----------------------------------------------------------------------------------------------------|------|--------------|-------------|
| 1  | PREZIME I IME                                                                                                    | ULIC | A NIK BOJ 56 | NEKO MJESTO |
|    |                                                                                                    |      |              |             |
|    |                                                                                                    |      |              |             |
|    |                                                                                                    |      |              |             |
|    |                                                                                                    |      |              |             |
|    |                                                                                                    |      |              |             |
|    |                                                                                                    |      |              |             |
|    |                                                                                                    |      |              |             |
|    |                                                                                                    |      |              |             |
|    |                                                                                                    |      |              |             |
|    |                                                                                                    |      |              |             |
|    |                                                                                                    |      |              |             |
| 44 |                                                                                                    |      |              |             |
|    |                                                                                                    |      |              |             |

Fotos br.4, Browse, za registrovanje vlasnika-domaćina koji vodi evienciju kućnog budžeta

Gumbovi; Prikaži, Unos, Promjena i Brisanje, po samom opisu se vidi njihova funkcija. Kliknite mišem na gumb Upis, prikazeće se forma, fotos br.5

| Šifra | Prezime i ime                    | Adresa              | Mjesto        |       |
|-------|----------------------------------|---------------------|---------------|-------|
| 1     | PREZIME I IME                    |                     | ESTO          |       |
|       | Podaci                           |                     |               |       |
|       | Čifea vlasnika                   |                     | 1             |       |
|       | Prezime i ime                    | PREZIME LIME        |               |       |
|       | Adresa                           | ULICA NIK BOJ 56    | _             |       |
|       | Mjesto                           | NEKO MJESTO         |               |       |
|       | Fiksni telefon                   | ++387 (035) 852-156 |               |       |
|       | Mobilni telefon:                 | ++387 (061) 111-111 |               |       |
|       | Web stranica                     | www.stranica.com    |               |       |
| ( 44  | <mark>∢ ? ▶ ▶ ▶ ↓ ↓</mark> E-mai | info@mail.com       |               |       |
|       | О ОК                             |                     | 🔀 Izlaz 🗖 Bri | sanje |

Fotos br.5, Forma za unos podataka o domaćinu

Popunite sva polja u formi i pritisnite mišem na gumb OK, slog će biti upisan datoteku i bit će prikazan u browsu.

Za prikaz sloga u formi, označite slog i pritisnite mišem na gumb Prikaži. Na isti način se vrši i promjena podataka u slogu a takođe i brisanje sloga, označi se slog i pritisne mišem na odgovarajući gumb.

Za sve druge stalne podatke važi ista metodologija za evidenciju, prikaz, promjenu i brisanje sloga.

# Konta, Računi za evidencije

Kliknite mišem na podproces Konta, računi evidencije na glavnom meniju, prikaće se browse, fotografija br 8,

| 0           |                  |             |           |
|-------------|------------------|-------------|-----------|
| Šifra konta | Naziv            |             | Anal.     |
| 101         | PRHODI           |             |           |
| 102         | RASHODI          |             |           |
| 103         | PHIODI I RASHODI |             |           |
| 104         | REZIJE           |             |           |
| 105         |                  |             |           |
| 100         |                  |             |           |
| 107         | ODRŽAVANJE KUCE  |             |           |
| 109         |                  |             |           |
| 14 44 4     | 2 5 55 51 4      |             |           |
|             |                  |             | <u>_</u>  |
|             | <b>A</b>         | 100 Day 200 | 100020000 |

Fotos br.8, Bowse konta

| ifra konta | Naziv          |                          | Anal. |
|------------|----------------|--------------------------|-------|
| 101        | PRHODI         |                          | 0     |
| 102        | RASHODI        |                          | 0     |
| 103        | P              |                          | 0     |
| 104        | 🖣 🛕 Promjena   | ×                        |       |
| 100        |                |                          |       |
| 107        | o Podaci       |                          |       |
| 108        | d              |                          | 0     |
| 109        | N Šifra konta: | 104                      | 0     |
|            |                |                          |       |
|            | Naziv:         | REZIJE                   |       |
|            |                |                          |       |
|            |                | Konto se vodi analitički |       |
|            |                |                          |       |
|            |                |                          |       |
|            | 2 🚫 ок         | 🔀 Izlaz                  |       |
|            |                |                          | -     |
| ( •• ] • ] | ?              | •                        |       |

Klikni mišem na gumb Upis za unos konta, pojaviće se forma, fotos br.9,

Fotos br.9, Forma za unos konta

Konta su evidencije pojedih poslovnih promjena, kao što su, prihodi, rashodi, obaveze, plaćana obaveza i tsl. Vlasnik može po svojoj želji definisati konta, može naprimjer evidenciju prihoda i rashoda voditi na jednom kontu a knjiženja vršiti na dugovnu ili na potražnu stranu, zavisno od toga da li su u pitanju troškovi ili prihodi ili posebno na kontu prihoda evidentirati prihode a na kontu troškovi evidentirati troškove.

Mislim da je praktičnije na prvi način voditi evidenciju prihoda i rashoda, jer će, ako se evidencija prihoda i rashoda vodi na ovaj način, stanje ovih poslovnih primjena bilo na jednoj kartici.

Režije se mogu evidentirati na jednom kontu a analitika režija bi bila po komitentima, to ćemo vidjeti prilikom evidentiranja poslovnih promjena.

Ako se konto vodi analitički, t.j. po komitentima, onda zakačiti ček na; Konto se vodi analitički. Ako se označi da se konto vodi analitički, prilikom knjiženja promjena polje Šifra komitenta se mora popuniti.

#### Komitenti – povjerioci, Povjerioci fizička i pravna lica

Kliknite mišem na podproces Komitenti – povjerioci na glavnom meniju, prikaće se browse, fotografija br. 6,

| Šifra<br>100 f<br>101 1<br>102 f<br>103 ( | Naziv komitenta, osobe<br>ELEKTRODISTRIBUCIJA<br>TELECOM<br>KOMUNALNO JKP<br>OSOBA 1 | Adresa<br>ULICA STRUJA 896<br>ADERSA NOVA<br>I ULICA 860<br>ULICA 2563 |                                                                                                    |
|-------------------------------------------|--------------------------------------------------------------------------------------|------------------------------------------------------------------------|----------------------------------------------------------------------------------------------------|
| 105 F                                     | osoun z<br>Brakic<br>Erkoviĉ                                                         | NEKA ADRESA<br>NEKA ADRESA                                             | Miesto: MJESTO<br>Fikani telefon: 035 730-369<br>Žiro račun:<br>Mobilni telefon: 0612502365<br>Web site: www.stranica.com<br>E-mail: info@fakos.com |
| 44 4                                      | ? • • • •                                                                            |                                                                        |                                                                                                    |

Fotos br.6, Browse za registrovanje komitenata – povjerilaca

Kliknite mišem na gumb Upis, browse fotografija br.6, pojaviće se forma, fotografija br.7,

| INdZIN     | v   mjr | Podaci              |                              |                  |            |
|------------|---------|---------------------|------------------------------|------------------|------------|
| U          | Mari    | Šifra komitenta:    | 104                          |                  |            |
| 100        | ELEN    | Prezime - Naziv:    | OSOBA 2                      | Vrsta komitenta: |            |
| 101<br>102 | TELE    | Adresa:             | ULICA 20                     | C Prvno lice     |            |
| 103        | OSOE    | Mjesto:             | MJESTO                       | Fizičko lice     | 2          |
| 104<br>105 | BRAI    | Žiro račun :        |                              |                  | 2          |
| 106        | ERKO    | Fiksni telefon:     | 035 750-369                  |                  | $\nearrow$ |
|            |         | Mobilni telefon:    | 0612502365                   |                  |            |
|            |         | Web stranica:       | www.stranica.com             |                  |            |
|            |         | E-mai:              | info@fakos.com               |                  |            |
|            |         | Putokaz do fotosa : | D:\Budzet\Program\Fotos3.jpg | Pronadi fotos    |            |
| 11 1       | ?       | <b>0</b> K          |                              | 🔀 Izlaz          |            |

Fotos br.7, forma za unos komitenata

Komitenti mogu biti pravna i fizička lica. Podaci o komitentima će se koristiti za vođenje analitičkih evidencija o obavezama i uplatama domaćinstva za režije i drugo. Takođe, ovi podaci će se koristiti za telefonki imenik.

#### Vrste dokumenta

Kliknite mišem na podsproces Vrsta dokumenta na glavnom meninu, prikaze će browse, fotos br. 10,

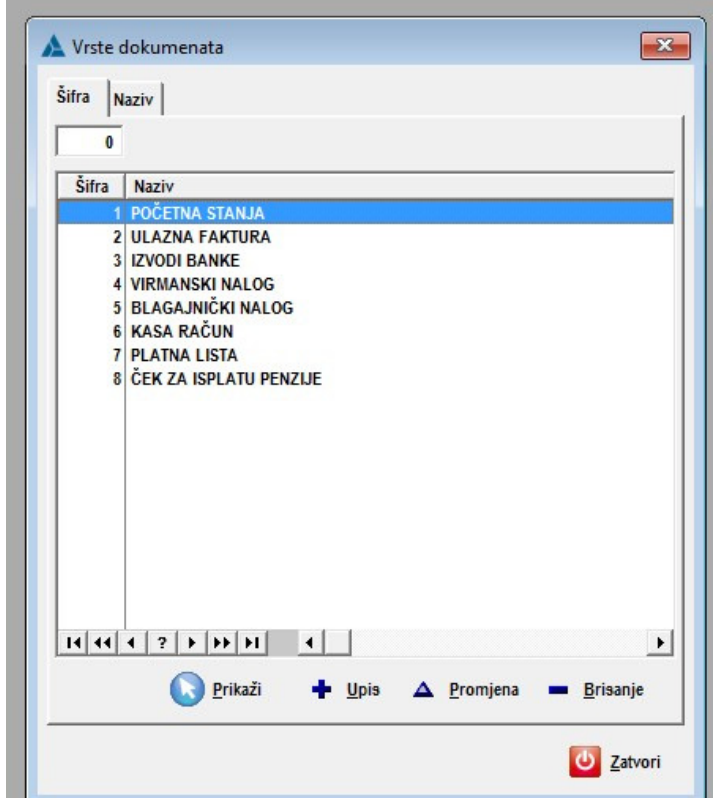

Fotos br. 10, Vrste dokumenata

Vrste dokumenata su finansijska dokumenta na osnovu kojih se vrše knjiženja. Korisnik može po svojoj želji definisati vrste dokumenata, isto kao kod konta.

Za unos vrsta dokumenata kliknite mišema na Unos, pojaviće se forma, fotos br. 11,

| ifra | Naziv                         |
|------|-------------------------------|
| 1    | POČETNA STANJA                |
| 3    | JZVODI BANKE                  |
| 4    | 🔺 Promjena 🗾                  |
| 6    | Podaci                        |
| 8    | čitra:                        |
|      |                               |
|      | Naziv: ČEK ZA ISPLATU PENZIJE |
|      | OK 😣 Izlaz                    |
|      |                               |
|      |                               |
|      |                               |

Fotos br.11 forma za unos vrsta dokumenata

# Knjiženje, evidentiranje poslovnih promjena

Pod poslovnim promjena podrazumijevamo, fakture za režiju i za druge robe i usluge, kasa račune koji se plaćaju u gotovini, plaćanje preko žiro računa, plaćanje u kešu, podizanje gotovine u kešu preko automata, banke i tsl.

Kliknite mišem na proces Promjene a potom na podproces Prihodi i rashodi, pojaviće se browse fotos 12,

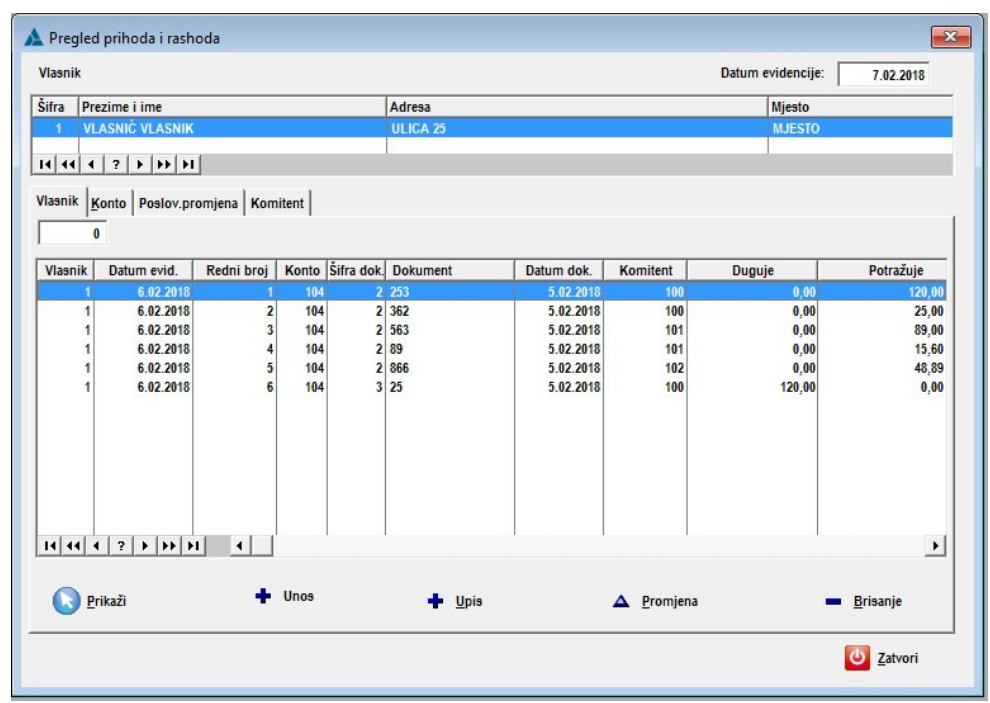

Fotos ber.12 Browse poslovne promjene

Za evidentiranje poslovnih promjena kliknite mišem na gumb Unos, browse foros br.12, pojaviće se forma fotos br.13,

| Evide     | ncija p | rihoda i ras | hoda       |       |                            |           |               |           |       |                                              |        | ×         |
|-----------|---------|--------------|------------|-------|----------------------------|-----------|---------------|-----------|-------|----------------------------------------------|--------|-----------|
|           |         |              |            |       | Vlasnik:                   | 1 V       | LASNIĆ VLASNI | < C       |       |                                              |        |           |
|           |         |              |            |       | Datum knjiženja:           | 7 02 2018 |               |           |       |                                              |        |           |
|           |         |              |            |       |                            |           |               |           |       |                                              |        |           |
|           |         |              |            |       | Konto:                     | 101       |               |           | •     |                                              |        |           |
|           |         |              |            |       | Redni broj:                |           | 3             |           |       |                                              |        |           |
|           |         |              |            |       | Vrsta dokumenta            | 2         |               | -         |       |                                              |        |           |
|           |         |              |            |       | Debaard                    | -         |               | -         |       |                                              |        |           |
|           |         |              |            |       | Dokument:                  | 36898     |               |           |       |                                              |        |           |
|           |         |              |            |       | Datum dokumneta:           | 7.02.20   | 18            |           |       |                                              |        |           |
|           |         |              |            |       | Šifra komitenta:           | 0         | KOMUN         | ALNO JKP  |       |                                              |        |           |
|           |         |              |            |       | Duquie:                    |           |               | 0.00      |       |                                              |        |           |
|           |         |              |            |       | bugule.                    | 0,00      | otrazuje:     | 0,00      |       |                                              |        |           |
|           |         |              |            |       |                            |           |               |           |       |                                              |        |           |
|           |         |              |            |       | Dealer and an article a    |           |               |           |       | Wanitast                                     |        |           |
| Šifra vl. | Konto   | Datum evid.  | Redni broj | šifra | Posiovna promjena<br>naziv |           | Dokument      | Datum dok | šifra | naziv                                        | Duguje | Potražuje |
| 1         | 101     | 7.02.2018    | 1          | 2     | ULAZNA FAKTURA             |           | 23633         | 7.02.2018 | 100   | ELEKTRODISTRIBUCIJA                          | 0.00   | 110.00    |
| 1         | 101     | 7.02.2018    | 2          | 2     | ULAZNA FAKTURA             |           | 36898         | 7.02.2018 | 102   | KOMUNALNO JKP                                | 0,00   | 89,00     |
|           |         |              |            |       |                            |           |               |           |       | The State of the Market and the Market State |        |           |
|           |         |              |            |       |                            |           |               |           |       |                                              |        |           |
|           |         |              |            |       |                            |           |               |           |       |                                              |        |           |
|           |         |              |            |       |                            |           |               |           |       |                                              |        |           |
|           |         |              |            |       |                            |           |               |           |       |                                              |        |           |
|           |         |              |            |       |                            |           |               |           |       |                                              |        |           |
|           |         |              |            |       |                            |           |               |           |       |                                              |        |           |
|           |         |              |            |       |                            |           |               |           |       |                                              |        |           |
| 11 11     | 1 2     | <b></b>      |            |       |                            |           |               |           |       |                                              |        |           |
| 14 44     | 4 ?     | <b>b b b</b> |            |       |                            |           | _             |           | _     |                                              |        |           |

Fotos br.13, Unos poslovnih promjena

Polja u formi, fotos br. 13, su:

- Konto, kliknite na strijelicu dole otvoriće se spisak konta koje smo registrovali putem podprocesa Konta u glavnom meniju Stalni podaci, izaberite odgovarajuće konto, kliknite mišem na odabrani slog u spisku i tipkom Enter prijeđite na slijeće polje Redni broj,

- Redni broj se automatski broji za datum,

- Vrsta dokumenta, šifra vrste dokumneta, kliknite na strijelicu dole otvoriće se spisak vrsta dokumenata koje smo registrovali putem podprocesa Vrsta dokumenata u glavnom meniju Stalni podaci,

- Dokumenat, broj dokumenta koji se knjiži,

- Datum dokumenta, to je datum koji stoji na dokumentu,

- Šifra komitentna, kliknite mišem na gumb koji se nalazi desno od polja za unos, otvoriće se pregled komitenata koje smo registrovali putem podprocesa Komitenti – povjerioci, odaberite odgovarajućeg komitenta i kliknite na gumb Select tog spiska. Za konta koja se vode analitički ovo polje treba obavezno popunit. Ako se konto ne vodi analitički ovo polje će biti automatski preskočeno i

u polja Duguje i Potražuje, upišite odgovarajuće iznose, zavisno od toga, o kojoj vrsti poslovne promjene se radi.

Knjiženje vršite na slijedeći način:

- 1. Sve račune za režiju i za drugo, knjižite na potražnu stranu posebna stavka,
- 2. Uplate tih računa knjižite na dugovnu stranu posebna stavka,
- 3. Prihode knjižite na konto Prihodi-Rashodi, na potražnu stranu, posebna stavka i

4. Rashode knjižite na konto Prihodi i Rashodi na dugovnu stranu, posebna stavka. Knjiženja će biti prikaza u formi za datum.

### Dnevnik knjiženja

Kliknite mišem na glavnom meniju, Promjene a potom na, Dnevnik knjiženja, pojaviće se forma fotos br. 14,

| 🛓 Upit dne     | vnik knjiženja              | ×     |
|----------------|-----------------------------|-------|
| Masnik:        | 1                           | -     |
|                | Datum:                      |       |
|                | od: 1.01.2018 do: 8.02.2018 |       |
| <u> D</u> alje |                             | [zlaz |

Fotos br. 14, Upit dnevnik knjiženja

Unesite šfru vlasnika i datum a potom kliknite mišem na gumb Dalje, prikazaće se podaci o knjiženju za navedeni datum, fotos br.15,

| lasnik    | Datum evid. | Redni broj   | Konto | Šifra dok. | Dokument        | Datum dok. | Komitent | Duquie             | Potražuje          |
|-----------|-------------|--------------|-------|------------|-----------------|------------|----------|--------------------|--------------------|
| 1         | 6.02.2018   | 1            | 104   | 2          | 253             | 5.02.2018  | 100      | 0.00               | 120.00             |
| 1         | 6.02.2018   | 2            | 104   | 2          | 362             | 5.02.2018  | 100      | 0,00               | 25,0               |
| 1         | 6.02.2018   | 3            | 104   | 2          | 563             | 5.02.2018  | 101      | 0.00               | 89,0               |
| 1         | 6.02.2018   | 4            | 104   | 2          | 89              | 5.02.2018  | 101      | 0.00               | 15,6               |
| 1         | 6.02.2018   | 5            | 104   | 2          | 866             | 5.02.2018  | 102      | 0.00               | 48.8               |
| 1         | 6.02.2018   | 6            | 104   | 3          | 25              | 5.02.2018  | 100      | 120,00             | 0,0                |
| 1         | 7.02.2018   | 1            | 101   | 2          | 23633           | 7.02.2018  | 100      | 0,00               | 110,0              |
| 1         | 7.02.2018   | 2            | 101   | 2          | 36898           | 7.02.2018  | 102      | 0,00               | 89,0               |
| 1         | 8.02.2018   | 1            | 101   | 3          | 2633            | 8.02.2018  | 0        | 0,00               | 500.0              |
| 1         | 8.02.2018   | 2            | 104   | 2          | 3633            | 8.02.2018  | 101      | 0,00               | 78,0               |
|           |             |              |       |            |                 |            |          |                    |                    |
| <br> <br> | ? ► ►► ►    | I<br>jiženja |       |            | <u>P</u> rikaži | 🔶 Upis     |          | ▲ <u>P</u> romjena | ▶ <u>B</u> risanje |

Fotos br. 15, Dvenik knjiženja

Za print dnevnika knjiženja kliknite na gumb Print dnevnik knjiženja, pojaviće se report, fotos br. 16,

| Vlasnik: | 1 VLAS                  | NIĆ VLASNIK |      |       |                     |                                     |            |           |        |           |
|----------|-------------------------|-------------|------|-------|---------------------|-------------------------------------|------------|-----------|--------|-----------|
|          |                         |             |      | ;     | Dno<br>Za period od | evnik knjiženja<br>1.01.2018 do: 8. | 02,2018    |           |        |           |
| D        | atum knjiz.             | R.br.knjiž. | Dom. | Konto | Vrsta dok.          | Dokumenat                           | Dadum dok. | Analitika | Duguje | Potražuje |
|          | 5. <mark>02.2018</mark> | 1           | 1    | 104   | 2                   | 253                                 | 5.02.2018  | 100       | 0,00   | 120,00    |
|          | 6.02.2018               | 2           | 1    | 104   | 2                   | 362                                 | 5.02.2018  | 100       | 0,00   | 25,00     |
|          | 5.02.2018               | 3           | 1    | 104   | 2                   | 563                                 | 5.02.2018  | 101       | 0,00   | 89,00     |
|          | 5.02.2018               | 4           | 1    | 104   | 2                   | 89                                  | 5.02.2018  | 101       | 0,00   | 15,60     |
|          | 5.02.2018               | 5           | 1    | 104   | 2                   | 866                                 | 5.02.2018  | 102       | 0,00   | 48,89     |
|          | 5.02.2018               | 6           | 1    | 104   | 3                   | 25                                  | 5.02.2018  | 100       | 120,00 | 0,00      |
| 1        | 7.02.2018               | 1           | 1    | 101   | 2                   | 23633                               | 7.02.2018  | 100       | 0,00   | 110,00    |
| 3        | 7.02.2018               | 2           | 1    | 101   | 2                   | 36898                               | 7.02.2018  | 102       | 0,00   | 89,00     |
|          | 8.02.2018               | 1           | 1    | 101   | 3                   | 2633                                | 8.02.2018  | 0         | 0,00   | 500,00    |
| 1        | 8.02.2018               | 2           | 1    | 104   | 2                   | 3633                                | 8.02.2018  | 101       | 0,00   | 78,00     |
|          |                         |             |      |       |                     |                                     |            | Ukupno:   | 120.00 | 1.075.49  |

Fotos br. 16, report dnevnik knjiženja

Da bi otprintali dnevnik kliknite na ikonu printera, gornji lijevi ugao reporta.

# Ispravka knjiženja

Kada je izvršana selekcija podataka knjiženja putem upita dnevnika knjiženja, fotos br,15 Dnevnik knjiženja, na ovom browsu je moguće izvršiti isravku knjiženja ili obrisati stavku. Označite stavku koju želite modifikovati ili obrisati i pritisnite mišem na odgovarajuć gumb, Promjena ili Brisanje.

# Izvještaji

Za pregled prometa konta kliknite mišem na glavnom meniju, Izvještaji a potom na, Pregled prometa konta, pojaviće se forma fotos br. 17,

| Upit konto<br>Masnik: 1 |          |     |          | •               |
|-------------------------|----------|-----|----------|-----------------|
| Konto: 104              |          |     |          | •               |
| od:                     | .01.2018 | do: | 9.02.201 | 8               |
| Oalje                   |          |     |          | 🙆 <u>I</u> zlaz |

Fotos br. 17, Upit za konto

Unesite šifru vlasnika i konta a, potom kliknite na gumb Dalje, pojaviće se podaci za ovo konto, fotos br. 18,

| 1 | Pregl    | ed prihoda i rashoda |                    |             |       |                 |           |           |                     | ×               |
|---|----------|----------------------|--------------------|-------------|-------|-----------------|-----------|-----------|---------------------|-----------------|
| ۷ | /lasnik: | 1 VLASNIĆ VLASNIK    |                    |             |       |                 |           |           |                     |                 |
|   | Konto    | : 104 REŽIJE         |                    | P           | rome  | et konta        |           |           |                     |                 |
|   |          |                      |                    | od: 1.01    | .2018 | do: 9.02.2018   |           |           |                     |                 |
| [ |          | Komitent             | Datum exid         | Redni broj  |       | Vrsta dokumenta | Dokumenta | datum     | Duquie              | Potražuje       |
|   | šifra    | naziv/prezime i ime  | Datum eviu.        | Keulii broj | šifra | naziv           | broj      | uatum     | Duguje              | Foliazuje       |
|   | 100      | ELEKTRODISTRIBUCIJA  | 6.02.2018          | 1           | 2     | ULAZNA FAKTURA  | 253       | 5.02.2018 | 0,00                | 120,00          |
|   | 100      | ELEKTRODISTRIBUCIJA  | 6.02.2018          | 2           | 2     | ULAZNA FAKTURA  | 362       | 5.02.2018 | 0,00                | 25,00           |
|   | 101      | TELECOM              | 6.02.2018          | 3           | 2     | ULAZNA FAKTURA  | 563       | 5.02.2018 | 0,00                | 89,00           |
|   | 101      | TELECOM              | 6.02.2018          | 4           | 2     | ULAZNA FAKTURA  | 89        | 5.02.2018 | 0,00                | 15,60           |
|   | 102      | KOMUNALNO JKP        | 6.02.2018          | 5           | 2     | ULAZNA FAKTURA  | 866       | 5.02.2018 | 0,00                | 48,89           |
|   | 100      | ELEKTRODISTRIBUCIJA  | 6.02.2018          | 6           | 3     | IZVODI BANKE    | 25        | 5.02.2018 | 120,00              | 0,00            |
|   | 101      | TELECOM              | 8.02.2018          | 2           | 2     | ULAZNA FAKTURA  | 3633      | 8.02.2018 | 0,00                | 78,00           |
|   | 14 44    | 4 ? <b>) )) )) (</b> |                    |             |       |                 |           |           |                     | Þ               |
|   | 8        | Print kartica 📇 Pr   | int prometni lista |             |       | U Zatvori       |           | Ukupno:   | 120,00<br>Saldo: -2 | 376,49<br>56,49 |

Fotos br.18, podaci za konto

Da bi otprintali karticu konta, pritisnite mišem na gumb, Print kartica a za print prometnog lista za konto, pritisnite mišem na gumb Print prometni list.

Za pregled prometa konta po analitici kliknite mišem na glavnom meniju, Izvještaji a potom na, Pregled prometa konta analitike, pojaviće se forma fotos br. 19,

| 🔺 Upit kor     | nto komitenta               | ×       |
|----------------|-----------------------------|---------|
| Masnik:        | 1                           |         |
| Konto:         | 104                         |         |
| Komitent:      | 100                         |         |
|                | Datum:                      |         |
|                | od: 1.01.2018 do: 9.02.2018 |         |
|                |                             |         |
| V <u>D</u> alj | e                           | 🔀 Izlaz |

Fotos br- 19, Upit za konto analitike

Popunite polja u predhodnoj formi sa odgovarajućim podacima i pritisnite mišem na gumb Dalje, pojaviće se podaci za konto analitike, fotos br. 20,

| asnik: 1<br>Konto: 10 | VLASNIĆ<br>4 REŽIJE | VLAS            | NK<br>Prome<br>Perios od: | Komitent:<br>t konta komitenta<br>1.01.2018 do: 9.02.201 | 100 ELEKTRO<br>ULICA ST<br>NEKO MJ<br>8 | DISTRIBUCIJA<br>RUJA 898<br>ESTO |                    |
|-----------------------|---------------------|-----------------|---------------------------|----------------------------------------------------------|-----------------------------------------|----------------------------------|--------------------|
| Datum evid            | Redni broj          | Vrsta dokumenta |                           | Dokumenta                                                | datum                                   | Duquia                           | Dotražuja          |
| Datum eviu.           | Keulii broj         | šifra           | naziv                     | broj                                                     | datulli                                 | Duguje                           | Follazuje          |
| 6.02.2018             | 1                   | 2               | ULAZNA FAKTURA            | 253                                                      | 5.02.2018                               | 0,00                             | 120,00             |
| 6.02.2018             | 6                   | 3               | IZVODI BANKE              | 25                                                       | 5.02.2018                               | 120,00                           | 0,00               |
| 14 44 4               | ?   •   • • • •     | 1               | 4                         | O Zatvori                                                | Ukupno:                                 | 120,00<br>Saldo: -25,            | <u>▶</u><br>145,00 |

Fotos br. 20, podaci za konto analitike

Za print kartce konta analitike pritsnite mišem na gumb Print.

#### Telefonski imenik

Telefonski imenik se formira od podataka Komitenata. Za pregled telefonskog imenika kliknite mišem na glavnom meniju, Telefonski imenik a potom na, Pregled telefonskog imenika, pojaviće se pregled fotos br. 21,

|                                |                                                                                                 |                                                                                    | <br>4.2                                                                                                    |
|--------------------------------|-------------------------------------------------------------------------------------------------|------------------------------------------------------------------------------------|----------------------------------------------------------------------------------------------------|
| 100  <br>101  <br>102  <br>103 | Naziv komitenta, osobe<br>ELEKTRODISTRIBUCIJA<br>FELECOM<br>KOMUNALNO JKP<br>OSOBA 1<br>OSOBA 2 | Adresa<br>ULICA STRUJA 898<br>ADERSA NOVA<br>I ULICA 680<br>ULICA 2563<br>ULICA 20 |                                                                                                    |
| 105<br>106                     | BRAKIC<br>ERKOVIĈ                                                                               | NEKA ADRESA<br>NEKA ADRESA                                                         |                                                                                                    |
|                                |                                                                                                 |                                                                                    | <u>Miesto:</u> MJESTO<br><u>Fik.telefon:</u> 035 750-369                                                                       |
|                                |                                                                                                 |                                                                                    | <u>Mobilni telefon:</u> 0612502365                                                                                             |
|                                |                                                                                                 |                                                                                    | <u>Web site:</u> www.stranica.com<br><u>E-mail:</u> info@fakos.com                                                             |
|                                |                                                                                                 |                                                                                    | Fik.telefon; 035 750-369<br>Žiro račun;<br>Mobilni telefon; 0612502365<br>Web site: www.stranica.com<br>E-mail; info@fakos.com |

Fotos br.21, telefonski imenik

Pretraga podataka imenika je omogućena u gornjem dijelu forme, gdje su navedeni podaci po kojima je moguće pretraživati podatke. Pretraga se vrši tako što se mišem klikne na odgovarajući podatak i u polje za unos, unese kriterij za pretraživanje i pritisne tipka Enter. Print telefonskog imenika po abecedi, pritisni mišem na gumb Print, prikazaće se telefoski imenik, fotos br. 22, Report Preview

|                                       | TELEF | ONSKI IMENIK                      |                         |
|---------------------------------------|-------|-----------------------------------|-------------------------|
|                                       |       | B                                 |                         |
| BRAKIC                                |       | Fik.telefon: ++387 (035) 569-152  | E-mail: info@nesto.com  |
| Adresa: NEKA ADRESA<br>Mjesto: MJESTO | 1     | Mob.telefon: ++387 (035) 125-963  | Web: www.stranica       |
|                                       |       | Ē                                 | 1                       |
| ELEKTRODISTRIBUCIJA                   |       | 51 +1-f 207 (025) 004 150         | End if Other            |
| Adresa: ULICA STRUJA 898              |       | Mah talafara: ++307 (033) 034-130 | E-mail: Inio@siruja.com |
| Mjesu. NEKO MJESTO                    | 2     | Wob.telefon. ++007 (001) 430 123  | web. www.stanica.ba     |
|                                       |       | Fik.telefon: ++387 (035) 256-362  | E-mail: info@to.com     |
| Mjesto: MJESTO                        | 2     | Mob.telefon: ++387 (061) 456-125  | Web: www.stranica.com   |
|                                       | 3     | K                                 |                         |
|                                       |       |                                   |                         |
| Adresa:   ULICA 680                   |       | Fik.telefon: ++387 (035) 562-263  | E-mail: info@radkom     |
| Mjesto: MJESTO                        | 4     | Mob.telefon: ++387 (061) 263-896  | Web: www.radkom.ba      |
|                                       |       | <u>0</u>                          |                         |
| OSOBA 1                               |       | Eliteter, 025 750 200             | Fuel (Contant           |
| Adresa: ULICA 2563                    |       | Fik.teleion: 030730-209           | E-mail: into@mail.com   |
| Mjesto: MJESTO                        | 5     | Mob.telefon: 061 1562-25          | Web: www.stranica.com   |
| OSOBA 2                               |       | El telefer: 025 750 260           | E with infr@files.com   |
| Adresa: ULICA 20                      |       | Pik.leleion. 033730-303           | E-mail. mo@iakos.com    |
| Mjesto: MJESTO                        | 6     | Mob.telefon: 0612502365           | Web: www.stranica.com   |
|                                       | 3     | <u>I</u>                          |                         |
| TELECOM                               |       | Eliteleter,                       | E and infection to      |
| Adresa: ADERSA NOVA                   |       | FIK.IBIBION: ++307 (US3) 2322222  |                         |

Fotos br. 22, Telefonski imenik

Napomena:

Prije unosa poslovnih promjena treba, registrovati vlasnika-domaćina, konta i komitente. Komitenti se mogu registrovati i prilikom knjiženja poslovnih promjena.

Autor: Selimović Edhem Edo info@rurip.com